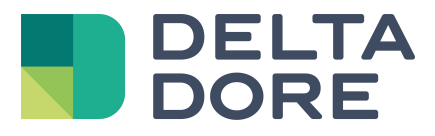

# Lifedomus Integration einer KNX-Ausrüstung : Datenumwandlung

05/04/2018

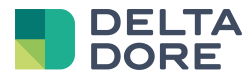

## 1 Konzepte

Die Spalte "Schreiben" entspricht Objekten vom Typ "W": Steuerung eines Gerätes. Die Spalte "Lesen" entspricht Objekten vom Typ "T": Zustandsrückmeldung der gesteuerten Geräte (Anzeige).

## 2 Installation der Ausrüstung

**Beispiel**: Verwaltung eines Moduls, das ein Bit (0/1) an den Bus zurück gibt und Steuerung eines anderen Moduls, das ein Byte (0/255) erhält.

Hier wird die Integration eines Auslösers mit der Aktivierung durch Szenarien vorgesehen. Die Auslöser reagieren auf den Zustand der Eigenschaft des Moduls, das ein Bit zurück gibt. Die Szenarien schreiben die Eigenschaft des Moduls, das ein Byte erhält.

2 Möglichkeiten sind denkbar:

#### • Verwenden von 2 Geräten in Tydom 3.0:

Das erste mit einer Eigenschaft "Lesen", dessen DTP-Protokoll auf einen Bit codiert wurde: beispielsweise ein Auslöser, ein Schalter oder eine Lampe.

Das zweite verfügt über die Eigenschaft "Schreiben", dessen DTP-Protokoll auf einen Byte codiert wurde. Diese Lösung ermöglicht nicht unbedingt die kohärente Anzeige der Standard-Widgets in Design Studio und hängt von den gewählten Geräten ab.

• Verwenden Sie eine allgemeine KNX-Ausrüstung, indem Sie eine Eigenschaft hinzufügen und die entsprechenden DPT-Protokolle angegeben.

Diese Lösung wird berücksichtigt, da die Ausrüstung als allgemeines Gerät in Design Studio angezeigt wird.

#### ETS-Programmierung:

Erstellen Sie 2 Gruppenadressen (die berücksichtigten Adressen in diesem Beispiel wurden wahllos gewählt):

- 1/1/1: verbunden mit dem Objekt vom Typ "W", das das Schreiben der Daten auf 1 Byte ermöglicht.
- 2/1/0: verbunden mit dem Objekt vom Typ "T" und Zustandsrückmeldung gesetzt auf 1 Bit.

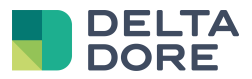

### Zuordnen der Gruppenadressen und Eigenschaften in Tydom 3.0:

| Funktion                   |                                                      | Objekt | Eigenschaft                                               |
|----------------------------|------------------------------------------------------|--------|-----------------------------------------------------------|
| Schreiben<br>Wert 2 oder 3 | Objekt vom Typ "W" auf<br>1 Byte<br>z. B.: DPT 5.010 |        | Fropriktës: ETS X<br>Commande Ecriture Lecture<br>1/1/1 • |
| Lesen<br>Wert 0 oder 1     | Objekt vom Typ "T" auf 1 Bit<br>z. B.: DPT 1.002     |        | Froprietës: ETS X<br>Commande Etriture Lecture<br>2/1/0   |

#### Programmierung eines Gerätes:

• Erstellen Sie ein allgemeines Gerät :

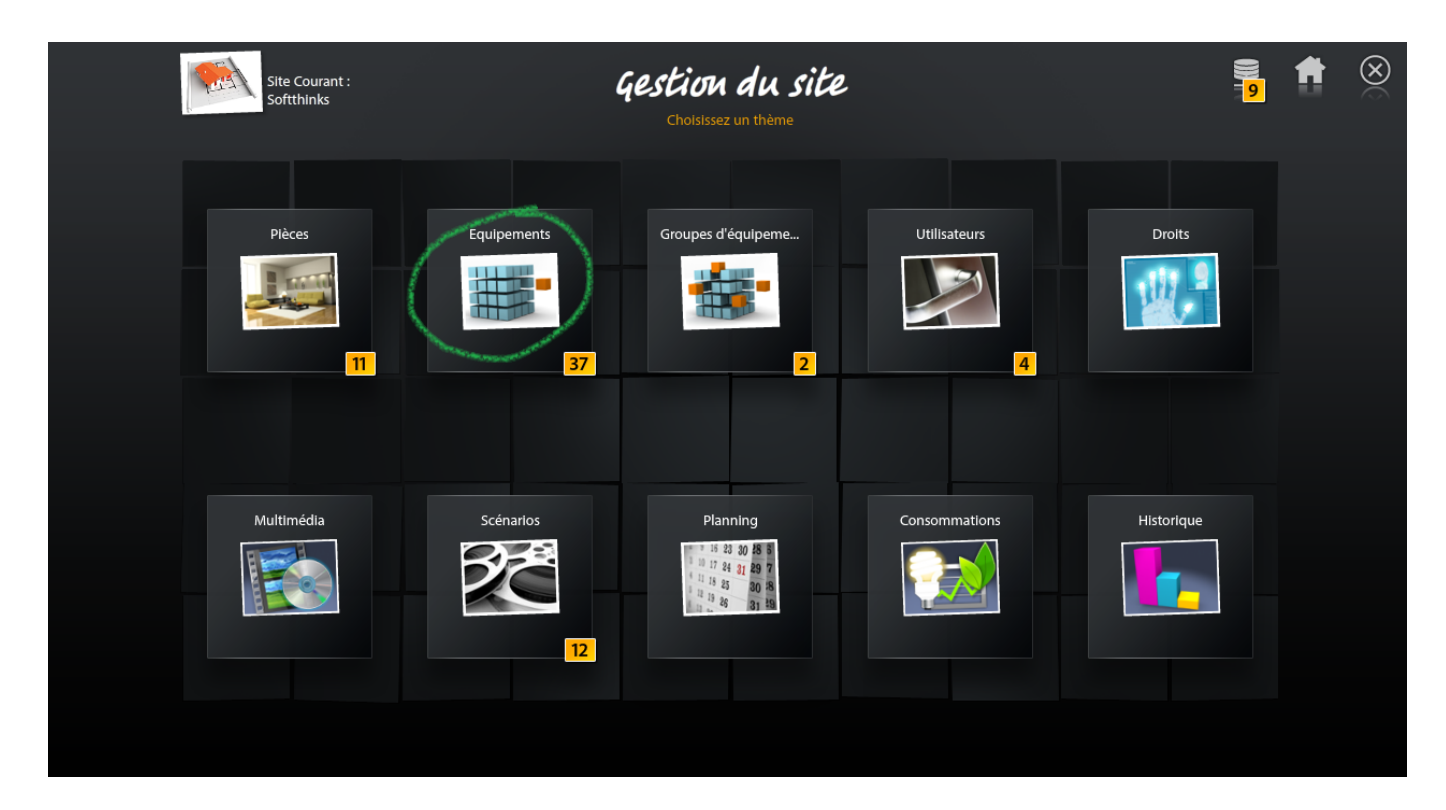

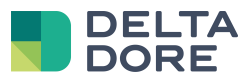

| Equipe   | ments                            | <mark>37</mark>       |   | Site Courant :<br>Softthinks | Ge    | estion | des é | iquipe | ment | \$<br>8 | t. | Ŷ | $\otimes$ |
|----------|----------------------------------|-----------------------|---|------------------------------|-------|--------|-------|--------|------|---------|----|---|-----------|
| ~ •      | Domaine                          | <mark>- 27</mark> - Y |   |                              |       |        |       |        |      |         |    |   |           |
| (        | Audio / Vidéo<br>Catégorie       | 2                     |   |                              |       |        |       |        |      |         |    |   |           |
| 1        | Chauffage/Frold<br>Catégorie     | Þ                     |   | Equipe                       | ment  |        |       |        |      |         |    |   |           |
|          | Eclalrage et prises<br>Catégorie | <mark>19</mark> 🕨     |   | (Génér                       | ique) |        |       |        |      |         |    |   |           |
| 3        | <b>Motorisation</b><br>Catégorie | 5                     |   |                              | 8 C   |        |       |        |      |         |    |   |           |
| <b>E</b> | Télécommande<br>Catégorie        | Þ                     |   |                              |       |        |       |        |      |         |    |   |           |
|          | Traltement de l'alr<br>Catégorie | Þ                     |   |                              |       |        |       |        |      |         |    |   |           |
|          | <b>Universei</b><br>Catégorie    | 1                     | 7 |                              |       |        |       |        |      |         |    |   |           |
| A        | Equipement (Générique)<br>Type   | <u> </u>              |   |                              |       |        |       |        |      |         |    |   |           |
|          | <b>Aesures</b><br>Domaine        | <mark>6</mark> •      | , |                              |       |        |       |        |      |         |    |   |           |
| S        | <b>iurvelllance</b><br>Domaine   | <mark>4</mark> ►      |   |                              |       |        |       |        |      |         |    |   |           |
| A A      | <b>Automatisme</b><br>Domaine    | •                     |   |                              |       |        |       |        |      |         |    |   |           |
|          |                                  |                       |   |                              |       |        |       |        |      |         |    |   |           |

• Fügen Sie eine Eigenschaft hinzu :

|                                     | _   |                  |              |              | ۲     |
|-------------------------------------|-----|------------------|--------------|--------------|-------|
| Equipements                         | 37  | Softthinks       | yeshon ars e | Propriétés : |       |
| Domaine 21                          | · · |                  | -4           | Commande     | ETS 🗙 |
| Audio / Vidéo<br>Catégorie 2        |     |                  |              |              | (+)   |
| Chauffage/Frold<br>Catégorie        | •   | Label Equipement |              |              |       |
| Eclairage et prises<br>Catégorie 19 | ] ▶ | Description :    |              |              |       |
| Motorisation 5<br>Catégorie 5       |     |                  |              |              |       |
| Télécommande<br>Catégorie           | •   | Connecteur :     |              |              |       |
| Traltement de l'alr<br>Catégorie    | •   | Pièce :          |              |              |       |
| Universel<br>Catégorie              | ] ▼ |                  | ?            | •            |       |
| Equipement (Générique)<br>Type      |     |                  |              |              |       |
| Mesures<br>Domaine                  | •   |                  |              |              |       |
| Survelliance 4                      | •   |                  |              |              |       |
| Automatisme<br>Domaine              | •   |                  |              |              |       |
|                                     |     |                  |              |              |       |
|                                     |     |                  |              |              |       |

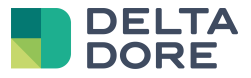

• Ändern Sie die DPT-Protokolle entsprechend den KNX-Objekte :

|                                |   |                   |        |           |                           |                        | ۲       |
|--------------------------------|---|-------------------|--------|-----------|---------------------------|------------------------|---------|
| Equipements 3                  | 7 | Softthinks        | YESHUV | aes equip | Propriétés :              |                        |         |
| Domaine 27                     | • |                   |        |           | Commande                  |                        | ets 🗙   |
| Audio / Vidéo<br>Catégorie 2   | • |                   |        |           | 1/1/1                     | 2/1/d                  |         |
| Chauffage/Frold                |   |                   |        |           | Dpt 5.xxx (8-bit unsigned | value Dpt 1.xxx (1-bit | e) 🕨    |
| Catégorie                      |   | Label: Equipement |        |           | 5.010 counter pulses (0   | 255) 🕨 1.002 boolean   |         |
| Eclairage et prises            |   | Description :     |        |           |                           | Actualisation          |         |
| Categorie                      | _ |                   |        |           | Min : 0                   |                        | on 🕨    |
| Catégorie 5                    |   |                   |        |           | Max: 255                  | Historique —           |         |
| Télécommande                   | • |                   |        |           | Step + : 20               | 3 ann                  | ée(s) 🕨 |
| Categorie                      | _ |                   |        | ►         | Front                     | Unité                  |         |
| Catégorie                      | • | Pièce :           |        |           | Montant Descen            | dant A                 | •       |
| Universel<br>Catégorie 1       | • |                   | ?      | ►         |                           |                        |         |
| Equipement (Générique)<br>Type | • |                   |        |           |                           |                        |         |
| Mesures Domaine 6              | • |                   |        |           |                           |                        |         |
| Survelllance 4                 | ► |                   |        |           |                           |                        |         |
| Automatisme<br>Domaine         | • |                   |        |           |                           |                        |         |
|                                |   |                   |        |           |                           |                        |         |
|                                |   | $\bigcirc$        |        |           |                           | Œ                      |         |

• Erstellen der Auslöser :

| Site Courant :<br>Softthinks | 4                        | <b>Choisissez un thème</b> | 2             | ())<br>⊒ <mark>9</mark> |  |
|------------------------------|--------------------------|----------------------------|---------------|-------------------------|--|
| Pièces                       | Equipements              | Groupes d'équipeme         | Utillsateurs  | Droits                  |  |
| Multimédia                   | Scénarios<br>Becco<br>12 | Planning                   | Consommations | Historique              |  |

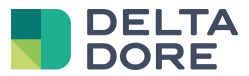

| Scénarios 1              | 2 +  | Site Courant :<br>Softthinks                                                                                                    | Gestion des scénarios | <b>)))</b> 9      | 1 | e<br>L | $\otimes$ |
|--------------------------|------|----------------------------------------------------------------------------------------------------|-----------------------|-------------------|---|--------|-----------|
| Alertes                  |      | Déclencheur<br>Déclencheur<br>Déclencheur<br>extinction<br>Co<br>Réception valeur<br>0<br>Co<br>Co<br>Co<br>Co<br>Co<br>Co<br>Co<br>Co<br>Co<br>Co | Réception valeur<br>1 |                   |   |        |           |
|                          | <    |                                                                                                    |                       |                   |   | >      |           |
| Scénarlos<br>Déclencheur | 12 + | Site Courant :<br>Softthinks                                                                                                    | Gestion des scénarios | )) <mark>9</mark> | 1 | 1      | $\otimes$ |
| Alertes                  | 1 +  | Déclencheur                                                                                                    | Réception valeur      |                   |   |        |           |
|                          |      | © 💊 🛞                                                                                                    |                       |                   |   |        |           |
|                          |      | extinction                                                                                                    |                       |                   |   |        |           |

⇒ Hinzufügen der Bedingungen :

<

0

----

>

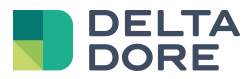

| Conditions         |               | Site Courant :<br>Softthinks | Gestion des scén | arios           | 9      | ŧ | 2 | $\otimes$ |
|--------------------|---------------|------------------------------|------------------|-----------------|--------|---|---|-----------|
| qqchose est allumé | <b>&gt;</b> + |                              |                  |                 |        |   |   |           |
|                    |               | Déclencheur : Réce           | otion valeur 0   | Utilisé o       | dans : |   |   |           |
|                    |               |                              |                  | Pas de scénario |        |   |   |           |
|                    |               |                              |                  |                 |        |   |   |           |
|                    |               |                              |                  |                 |        |   |   |           |
|                    |               |                              |                  |                 |        |   |   |           |
|                    |               |                              |                  |                 |        |   |   |           |
|                    |               |                              |                  |                 |        |   |   |           |
|                    |               |                              |                  |                 |        |   |   |           |
|                    |               |                              |                  |                 |        |   |   |           |
|                    | موري          |                              |                  |                 |        |   |   |           |
| Nouvelle condition | ÷             |                              |                  |                 |        |   |   |           |

|                  |                                                                                                    | Site Courant :                            | Gestion des                        | scénarios |              |
|------------------|----------------------------------------------------------------------------------------------------|-------------------------------------------|------------------------------------|-----------|--------------|
| qqchose est allu |                                                                                                    |                                           |                                    |           | *            |
| Equipement ren   | ⊘ ►                                                                                                    | Nouvelle condition<br>Equipement renvoi 1 |                                    |           |              |
|                  | Consommation<br>Catégorie                                                                                                    | AND                                       |                                    |           |              |
|                  | Détecteurs<br>Catégorie                                                                                                    | A chaque fois que                         | Equipement (Générique)<br>Commande | = Vrai    |              |
|                  | Eclairage et prises<br>Catégorie                                                                                                    |                                           |                                    |           |              |
|                  | Capteurs<br>Catégorie                                                                                                    |                                           |                                    |           |              |
|                  | Catégorie                                                                                                    |                                           |                                    |           |              |
|                  | Universel<br>Catégorie                                                                                                    |                                           |                                    |           |              |
|                  | Equipement ( +                                                                                                    |                                           |                                    |           |              |
|                  | And the second second sec |                                           |                                    |           |              |
|                  |                                                                                                    |                                           |                                    |           |              |
| Nouvelle cond    |                                                                                                    |                                           |                                    |           | $\bigotimes$ |

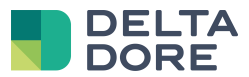

|                  |                                  | Site Courant :                            | Gestion des sci                      | énarios | 9 |  |
|------------------|----------------------------------|-------------------------------------------|--------------------------------------|---------|---|--|
| qqchose est allu |                                  |                                           |                                      |         | ۲ |  |
|                  | ? ►                              | Nouvelle condition<br>Equipement renvoi 0 |                                      |         |   |  |
|                  | Consommation<br>Catégorie        | AND                                       |                                      |         |   |  |
|                  | Détecteurs<br>Catégorie          | A chaque fois que                         | Equipement (Générique) =<br>Commande | Faux    |   |  |
|                  | Eclairage et prises<br>Catégorie |                                           |                                      |         |   |  |
|                  | Capteurs<br>Catégorie            |                                           |                                      |         |   |  |
|                  | Gatégorie                        |                                           |                                      |         |   |  |
|                  | Universel Vategorie              |                                           |                                      |         |   |  |
|                  | Equipement (                     |                                           |                                      |         |   |  |
|                  |                                  |                                           |                                      |         |   |  |
|                  |                                  |                                           |                                      |         |   |  |
| Nouvelle cond    | Θ                                |                                           |                                      |         |   |  |
|                  |                                  |                                           |                                      |         |   |  |

⇒ Auswahl der Bedingungen in den Auslösern :

| Conditions          |             | Site Courant :<br>Softthinks                        | Gestion des scén      | arios            | € <b>†</b> | <b>ન</b> 🛞 |
|---------------------|-------------|-----------------------------------------------------|-----------------------|------------------|------------|------------|
| qqchose est allumé  | <b>\$</b> + |                                                     | and the second second |                  |            |            |
| Equipement renvoi 1 | <b>\$</b> + | Déclencheur Réc                                     | eption valeur 0       | <b>Utilisé d</b> | ans :      |            |
| Equipement renvol 0 | <b>N</b>    | AND                                                 |                       | Pas de scénario  |            |            |
|                     |             | Equipement renvol 0<br>Equipement (Générique) = Fau | ×                     |                  |            |            |
|                     |             |                                                     |                       |                  |            |            |
|                     |             |                                                     |                       |                  |            |            |
|                     |             |                                                     |                       |                  |            |            |
|                     |             |                                                     |                       |                  |            |            |
|                     |             |                                                     |                       |                  |            |            |
|                     |             |                                                     |                       |                  |            |            |
|                     |             |                                                     |                       |                  |            |            |
| Nouvelle condition  | +           |                                                     |                       |                  |            |            |

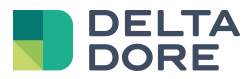

| Conditions          |             | Site Courant :<br>Softthinks                         | Gestion des scén | arios           | 9   | ŕ | $\otimes$ |
|---------------------|-------------|------------------------------------------------------|------------------|-----------------|-----|---|-----------|
| qqchose est allumé  | <b>\$</b> 🕀 |                                                      |                  |                 |     |   |           |
| Equipement renvol 1 | <b>N</b>    | Déclencheur : Réc                                    | eption valeur 1  | Utilisé dan     | s : |   |           |
| Equipement renvol 0 | <b>\$</b> + | AND                                                  |                  | Pas de scénario |     |   |           |
|                     |             | Equipement renvol 1<br>Equipement (Générique) = Vrai | Θ                |                 |     |   |           |
|                     |             |                                                      |                  |                 |     |   |           |
|                     |             |                                                      |                  |                 |     |   |           |
|                     |             |                                                      |                  |                 |     |   |           |
|                     |             |                                                      |                  |                 |     |   |           |
|                     |             |                                                      |                  |                 |     |   |           |
|                     |             |                                                      |                  |                 |     |   |           |
|                     |             |                                                      |                  |                 |     |   |           |
| Nouvelle condition  | •           |                                                      |                  |                 |     |   |           |

• Erstellen von Szenarien :

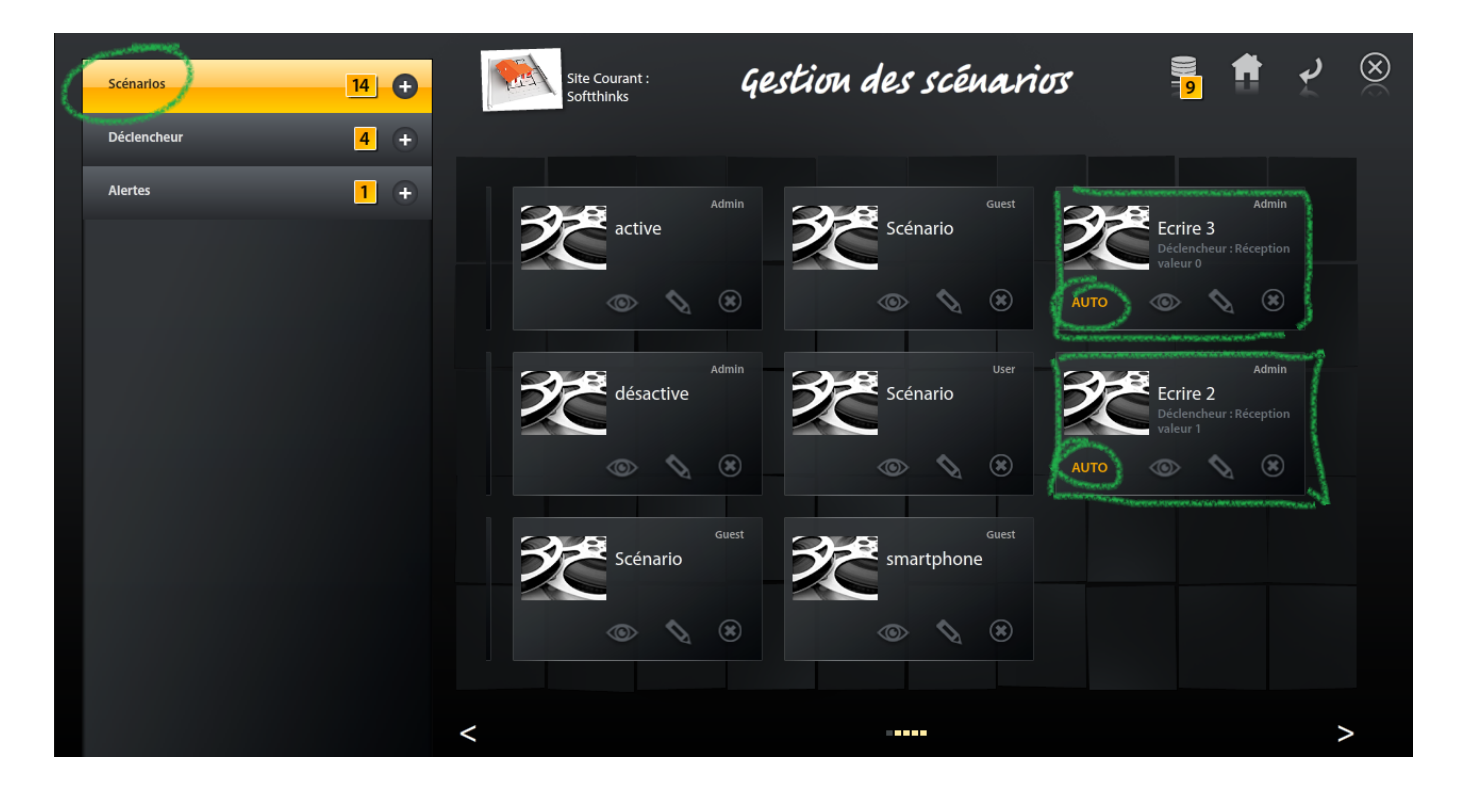

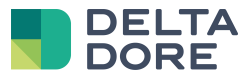

| Scénarios   | 14 🕂 | Site Courant :<br>Softthinks | Gestion des s | eenaarius 9               | ۲       |
|-------------|------|------------------------------|---------------|---------------------------|---------|
| Déclencheur | 4 +  |                              |               |                           | 37      |
| Alertes     | 1 +  | 21-8                         | Admin         |                           |         |
|             |      | active active                |               | Ecrire 3<br>Description : | )       |
|             |      | ©                            | *             | -                         |         |
|             |      |                              |               | Déclencheurs :            | Admin   |
|             |      | desactive                    |               | Réception valeur 0        | ۲       |
|             |      | © <b>\</b>                   | * ©           |                           | 8       |
|             |      |                              | Guest Smartt  | <sub>Guest</sub>          |         |
|             |      |                              |               |                           |         |
|             |      | ©                            | × •           |                           |         |
|             |      | /                            |               |                           |         |
|             |      |                              |               | Θ                         | $\odot$ |

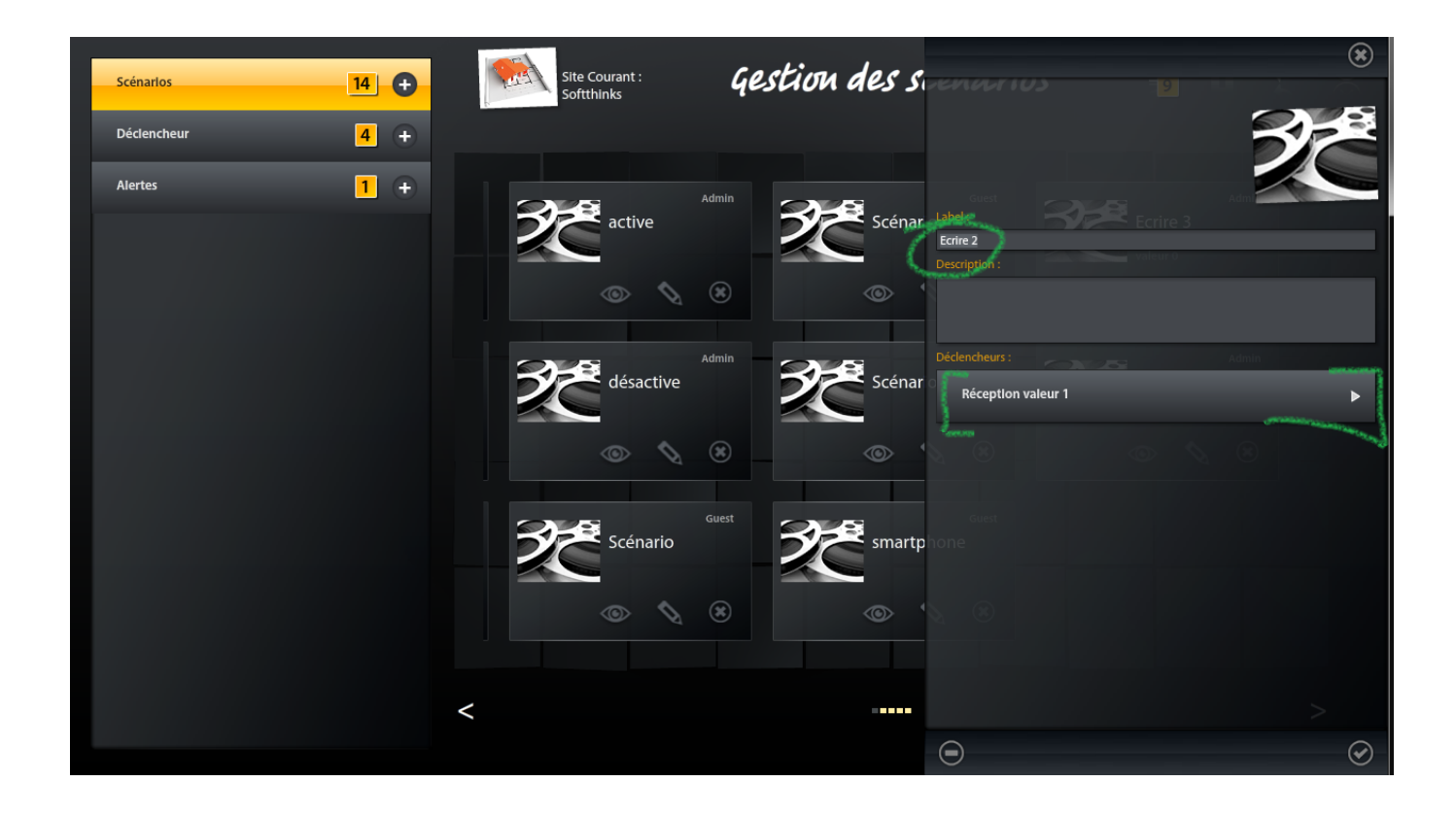

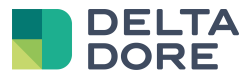

⇒ Bearbeiten von Szenarien :

| Equipements                      | 25       | , | Site Courant :<br>Softthinks | Gestion              | n de <i>s sc</i> én       | arios                    | <b>9</b> | 1          | r<br>L | $\otimes$ |
|----------------------------------|----------|---|------------------------------|----------------------|---------------------------|--------------------------|----------|------------|--------|-----------|
| Eclairage et prises<br>Catégorie | 18       |   |                              |                      |                           |                          |          |            |        |           |
| Motorisation<br>Catégorie        | 5        |   | Scénario : Ecrire 3          | 00:00:20 00:00:25 00 | ):00:30 00:00:35 00:00:4( | 0 00:00:45 00:00:50 00:0 | Lance    | er le scér | ario 🕨 |           |
| Audio / Vidéo<br>Catégorie       | 1        |   | hundruchundu                 |                      |                           |                          | 1        | I          |        |           |
| Universel<br>Catégorie           | 1 1      |   |                              |                      |                           |                          |          |            |        |           |
| Equipement (Géné                 | rlque) 🕂 |   |                              |                      |                           |                          |          |            |        |           |
| Groupes d'équipements            | 2        |   |                              |                      |                           |                          |          |            |        |           |
| Scénarlos                        | 13       |   |                              |                      |                           |                          |          |            |        |           |
| Alertes                          | 1        |   |                              |                      |                           |                          |          |            |        |           |
| Visiophone                       | Þ        | • |                              |                      |                           |                          |          |            |        |           |
|                                  |          |   |                              |                      |                           |                          |          |            |        |           |
|                                  |          |   |                              |                      |                           |                          |          |            |        |           |
|                                  |          |   | •                            | ▶ [ <b>⊲</b> ▶]      | Déclencheu                | Réception valeur (       | )        |            |        |           |

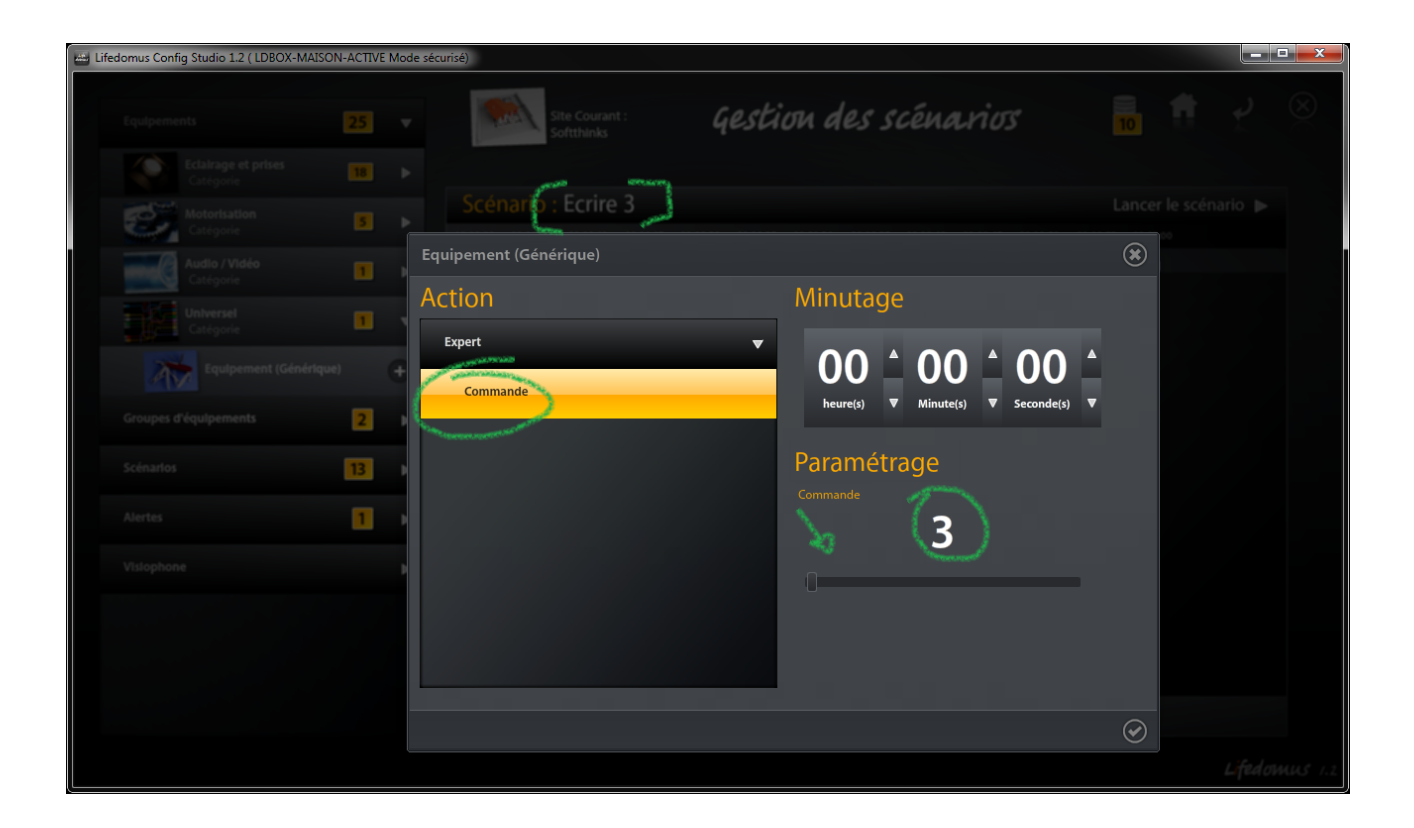

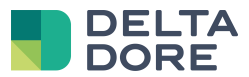

|                            | Site Courant :<br>Softthinks            | Gestion des scénarios               |        |  |  |
|----------------------------|-----------------------------------------|-------------------------------------|--------|--|--|
|                            | and and and and and and and and and and |                                     |        |  |  |
| Motorisation S 1           | Scénar D: Ecrire 3                      |                                     | Lancer |  |  |
| Audio / Vidéo<br>Catégorie | Equipement (Générique)                  |                                     | ۲      |  |  |
| Universel<br>Catégorie     | Action                                  | Minutage                            |        |  |  |
| Equipement (Générique)     | Expert                                  |                                     |        |  |  |
| Groupes d'équipements 2    |                                         | neure(s) V Minute(s) V Seconde(s) V |        |  |  |
| Scénarios 13               |                                         | Paramétrage                         |        |  |  |
| Alertes 1                  |                                         | Commande 3                          |        |  |  |
|                            |                                         |                                     |        |  |  |
|                            |                                         |                                     |        |  |  |
|                            |                                         |                                     |        |  |  |
|                            |                                         |                                     | 0      |  |  |
|                            |                                         |                                     |        |  |  |

| Equipements 25                   | •   | Site Courant :<br>Softthinks                               | Gestion des scénarios                                      |                      |
|----------------------------------|-----|------------------------------------------------------------|------------------------------------------------------------|----------------------|
| Eclairage et prises<br>Catégorie | . ► |                                                            |                                                            |                      |
| Motorisation 5<br>Catégorie 5    | ▶   | Scénario : Ecrire 2<br>00:00:00 00:00:05 00:00:10 00:00:15 | 00:00:20 00:00:25 00:00:30 00:00:35 00:00:40 00:00:45 00:0 | Lancer le scénario ► |
| Audio / Vidéo<br>Catégorie       | ▶   | linihiidiidii                                              | n han darin kana kana kana kana kana kana kana ka          | hundrind             |
| Universel<br>Catégorie           |     | L .                                                        |                                                            |                      |
| Equipement (Générique)           | ÷   | /                                                          |                                                            |                      |
| Groupes d'équipements 2          | ▶   |                                                            |                                                            |                      |
| Scénarios 13                     | ▶   |                                                            |                                                            |                      |
| Alertes 1                        | ▶   |                                                            |                                                            |                      |
| Vislophone                       | •   |                                                            |                                                            |                      |
|                                  |     |                                                            |                                                            |                      |
|                                  |     |                                                            |                                                            |                      |
|                                  |     |                                                            | Déclencheur : Réception                                    | valeur 1             |

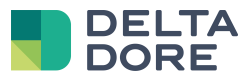

| Equipements                      |    | Site Courant :<br>Softthinks                                                                                                    | Gestion des scénarios               |                |                         |      |
|----------------------------------|----|----------------------------------------------------------------------------------------------------|-------------------------------------|----------------|-------------------------|------|
| Eclairage et prises<br>Catégorie |    | A second second se |                                     |                |                         |      |
| Motorisation<br>Catégorie        | 5  | Scénario : Ecrire 2                                                                                                    |                                     | Lance          | er le scénario .≱<br>n∞ |      |
| Audio / Vidéo<br>Catégorie       | 1  | Equipement (Générique)                                                                                                    |                                     | ۲              | 1                       |      |
| Universel<br>Catégorie           | 1  | Action                                                                                                    | Minutage                            |                |                         |      |
| Equipement (Génériqu             |    | Expert                                                                                                    | OO ≜ 00 ≜ 00 ≜                      |                |                         |      |
| Groupes d'équipements            | 2  |                                                                                                    | heure(s) ♥ Minute(s) ♥ Seconde(s) ♥ |                |                         |      |
| Scénarlos                        | 13 |                                                                                                    | Paramétrage                         |                |                         |      |
| Alertes                          | 1  |                                                                                                    | Commande 2                          |                |                         |      |
| Vislophone                       |    |                                                                                                    |                                     |                |                         |      |
|                                  |    |                                                                                                    |                                     |                |                         |      |
|                                  |    |                                                                                                    |                                     |                |                         |      |
|                                  |    |                                                                                                    |                                     | $(\mathbf{v})$ |                         |      |
|                                  |    |                                                                                                    |                                     |                | Lifed                   | ания |

| Equipements 2:                   | 5 🔻 | Site Courant :<br>Softthinks | Gestion de                   | s scénarios                             | <mark>10</mark> | 1         | ۲<br>۲ | 0 |
|----------------------------------|-----|------------------------------|------------------------------|-----------------------------------------|-----------------|-----------|--------|---|
| Eclairage et prises<br>Catégorie | 8 🕨 |                              |                              |                                         |                 |           |        |   |
| Motorisation<br>Catégorie        | 5 🕨 | Scénario : Ecrire 2          | 00:00:20 00:00:25 00:00:30 0 | 0:00:35 00:00:40 00:00:45 00:00:50 00:0 | Lancer          | le scénai | rio 🕨  |   |
| Audio / Vidéo<br>Catégorie       | 1 ▶ | cquipement (Générique)       |                              | deri di cileri di ci                    | 11              |           |        |   |
| Universel<br>Catégorie           | 1 🔻 | Commande = 2<br>00:00:00     |                              |                                         |                 |           |        |   |
| Equipement (Générique)           | ÷   |                              |                              |                                         |                 |           |        |   |
| Groupes d'équipements            | 2 🕨 |                              |                              |                                         |                 |           |        |   |
| Scénarios 13                     | 3 ▶ |                              |                              |                                         |                 |           |        |   |
| Alertes                          | Ⅰ ► |                              |                              |                                         |                 |           |        |   |
| Visiophone                       | ►   |                              |                              |                                         |                 |           |        |   |
|                                  |     |                              |                              |                                         |                 |           |        |   |
|                                  |     |                              |                              |                                         |                 |           |        |   |
|                                  |     | •                            | • [4 Þ] 🕵                    | Déclencheur : Réception valeur 1        |                 |           |        |   |

⇒ Der Begriff "AUTO" auf dem Miniaturbild des Szenarios muss aktiviert sein, damit der Auslöser das Szenario bei jeder Rückmeldung des Wertes startet.